# Pasos para acceder a MI ORANGE

# orange<sup>™</sup>

#### 1. Instalar APP

### Apple:

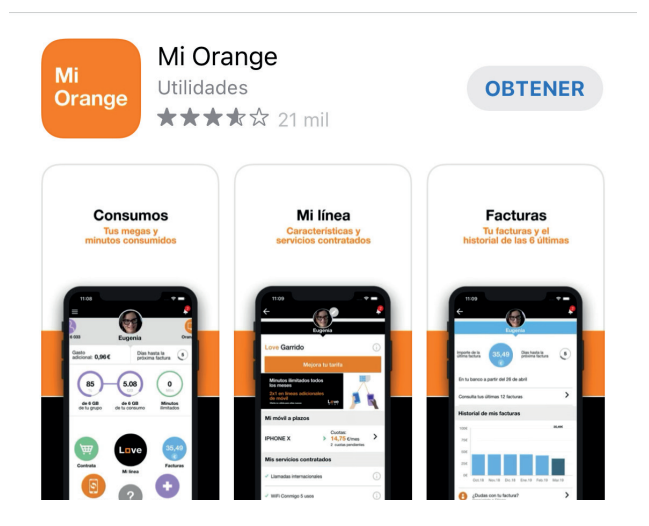

#### Android:

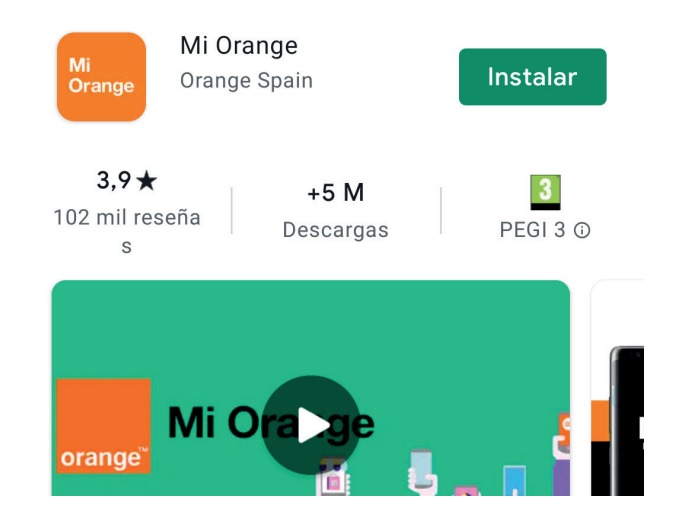

2. Introducir número de móvil y pulsa en **Obtener/Cambiar contraseña**.

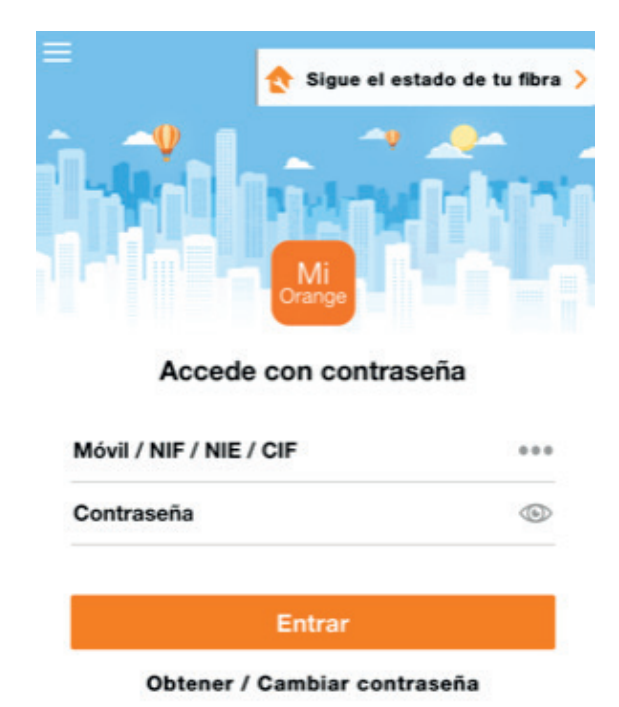

 Mandar SMS a 222 con "CLAVE xxxxxxx" (entre 6 y 8 dígitos)

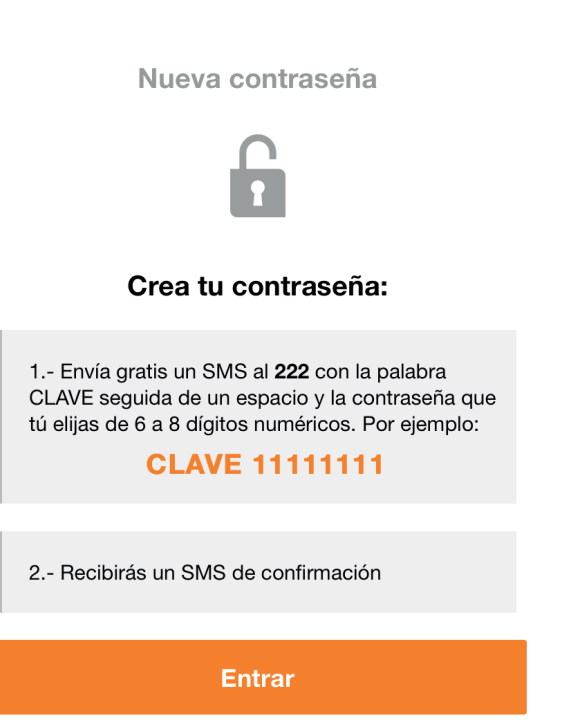

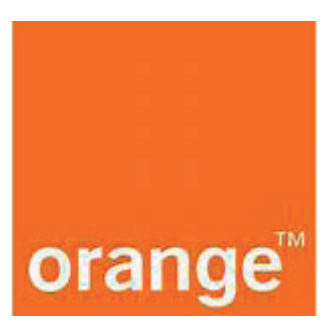

### Pasos para acceder a MI ORANGE

- 4. Recibir SMS de confirmación.
- 5. Entrar con Móvil + Clave

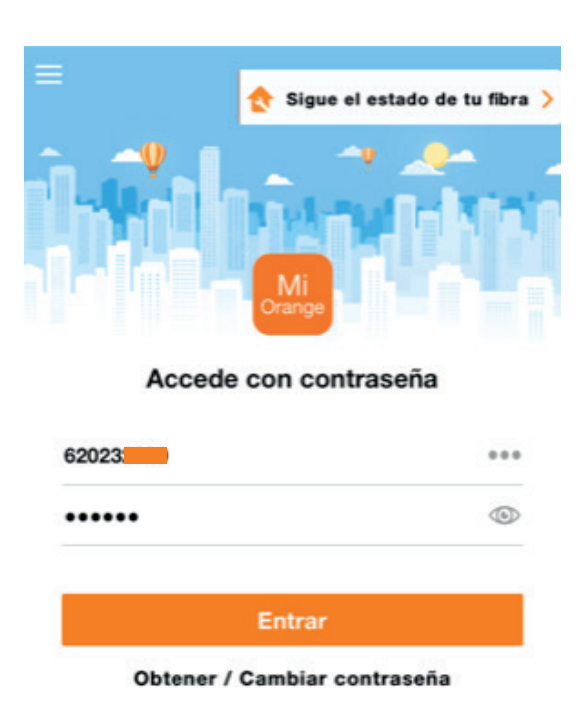